## Buscar ID de sesión de contacto para llamadas en el Contact Center de Webex

## Contenido

Introducción Prerequisites Requirements ¿Cómo se encuentra la ID de sesión de contacto para las llamadas en WxCC? Solución Información Relacionada

## Introducción

Este documento describe cómo encontrar el ID de sesión de contacto en WxCC. El ID de sesión, a su vez, se puede utilizar para resolver otros problemas más adelante.

Colaboración de Abhishek Shukla, ingeniero del TAC de Cisco.

## Prerequisites

#### Requirements

Cisco recomienda que tenga conocimiento sobre estos temas:

- Solución Webex Contact Center (WxCC)
- Escritorio de agente WxCC

La información que contiene este documento se creó a partir de los dispositivos en un ambiente de laboratorio específico. Todos los dispositivos que se utilizan en este documento se pusieron en funcionamiento con una configuración verificada (predeterminada). Si tiene una red en vivo, asegúrese de entender el posible impacto de cualquier comando.

# ¿Cómo se encuentra la ID de sesión de contacto para las llamadas en WxCC?

Puede volver a crear el escenario con estos pasos

- Iniciar una llamada entrante de prueba
- · Permitir que la llamada sea contestada por un agente disponible o que falle
- Si la llamada se conecta, registre el número marcado y el número de la persona que llama. Esta información se puede utilizar para exportar la ID de la sesión de contacto a través del informe histórico

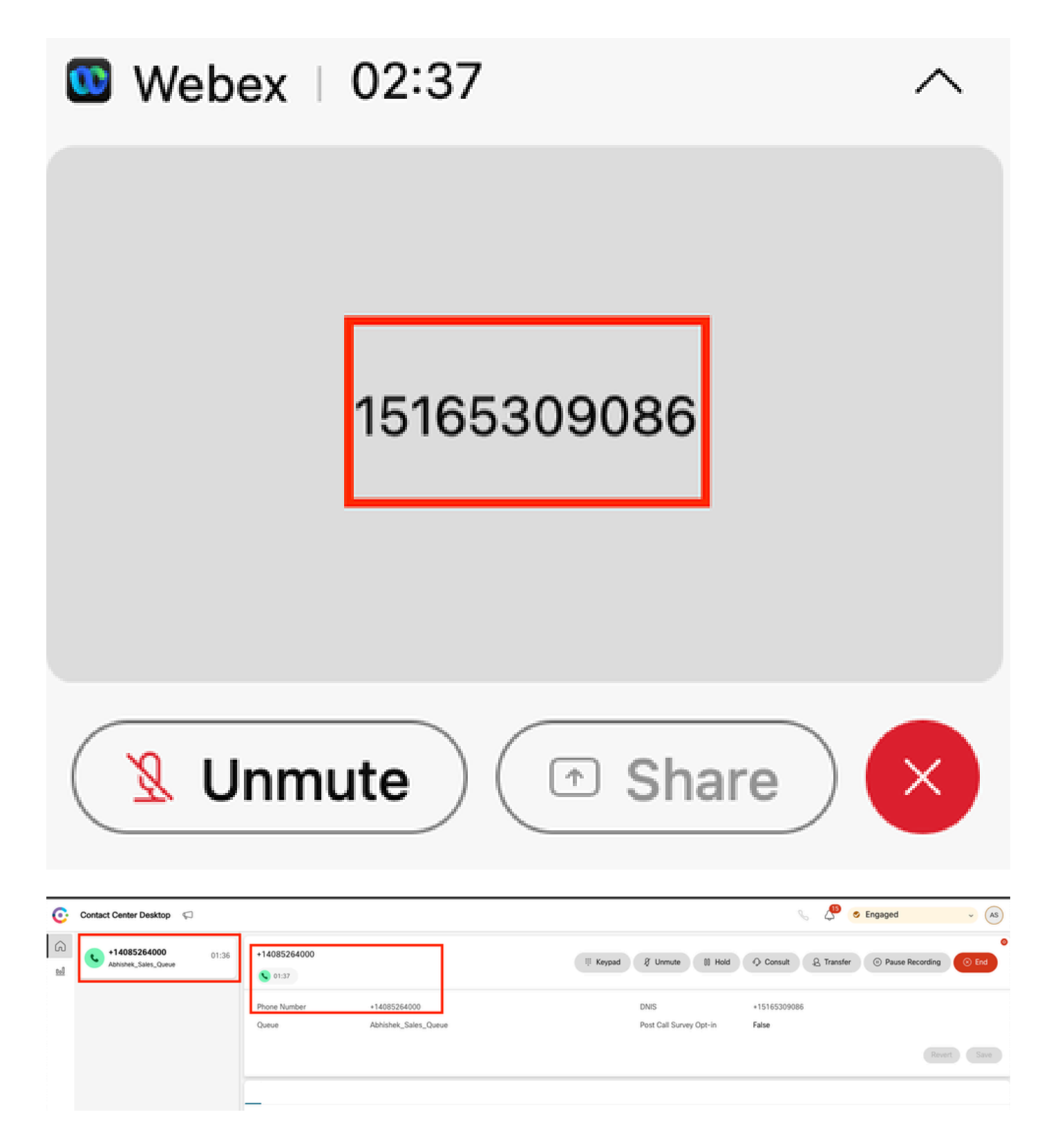

## Solución

Paso 1. Recupere la ID de la sesión de contacto mediante el informe en tiempo real.

- Vaya a la página de administración de WxCC
- Seleccione Descripción general del centro de contacto y, a continuación, Tiempo real en el panel

| Contact Centre Overview - Realtime             | 2 *                             |                 |                       |                                 |                  |                   |       |                        |
|------------------------------------------------|---------------------------------|-----------------|-----------------------|---------------------------------|------------------|-------------------|-------|------------------------|
| Contact Centre Overvie                         | w – Real-Time                   |                 |                       |                                 | Team Name<br>All | Queue Name<br>All | ← All |                        |
|                                                |                                 |                 |                       |                                 |                  |                   |       |                        |
|                                                |                                 |                 |                       |                                 |                  |                   |       |                        |
|                                                |                                 |                 |                       |                                 |                  |                   |       |                        |
|                                                |                                 |                 |                       |                                 |                  |                   |       |                        |
| Summary                                        |                                 | 2               |                       | 00.00.05                        |                  |                   | Sugar |                        |
| Summary                                        |                                 | 2               | 0                     | 00:00:05                        |                  | 0                 | Sum   | ımary                  |
| Summary<br>Contact Details Cur                 | rently in Queue $^{\odot}$      | 2               | ¢                     | 00.00.05                        |                  | 0                 | Sum   | imary.                 |
| Summary<br>Contact Details Cur<br>Channel Type | rently in Queue ©<br>Queue Name | 2<br># Contacto | 0<br>Walting In Queue | 00:00:05<br>Avg Queue Walt Time | Channel Type     | 0<br>Queue Name   | Sum   | emary.<br># Contacts W |

- Seleccione el tipo de canal Telefonía en Detalles de contacto actualmente en cola
- Se abre una pantalla desplegable en la que puede anotar la ID de la sesión de contacto

| Contact Centre Overv          | iew – Real-Time                                                                                                    |    |                           |                                          | Team Name Queo                                                 | e Name Channel Type |
|-------------------------------|----------------------------------------------------------------------------------------------------|----|---------------------------|------------------------------------------|----------------------------------------------------------------|---------------------|
|                               | Drill Down Q Bearch Fields Abandoned Type                                                                                  | 10 | Channel Type<br>telephony | Final Queue Name<br>Abhishek_Sales_Queue | Q Search<br>Contact Session ID<br>44dcfb1b-db08-479a-b3f5-bbc. | Queue Duration      |
| Contact Details (             | Abandonment Reason<br>Agent Endpoint (DN)<br>Agent ID                                                                      |    |                           |                                          |                                                                |                     |
| Channel Type<br>telephony (1) | Agent Leg Blob ID<br>Agent Login<br>Agent Name<br>Agent System ID<br>Agent System ID<br>ANI<br>Auto CSAT<br>Barged In Flag |    |                           |                                          |                                                                |                     |
|                               | Measures ~                                                                                                    |    |                           |                                          | 1 to 1 of 1 K                                                  | < Page1of1 > >I     |

Paso 2. Recupere la ID de la sesión de contacto mediante el informe histórico.

- En la página de administración de WxCC, desplácese hasta Reporting and Analytics
- Seleccione Visualización
- Ejecute el informe CSR (informe prediseñado), que se abre en una pestaña nueva
- Establecer el intervalo de fecha y hora adecuado
- Aplique filtros basados en el ANI o DNIS correspondientes a los números de la persona que llama y de la persona a la que se llama grabados anteriormente

| essee Analyzer 🗧 🗘 Settings 🛨 Export - Yesterday |              |                      |             |               |            |                       | 👔 Time Zone : (UTD-04.00) Eastern Duylight Time (America-News, N |                 |                                                     |  |
|--------------------------------------------------|--------------|----------------------|-------------|---------------|------------|-----------------------|------------------------------------------------------------------|-----------------|-----------------------------------------------------|--|
|                                                  |              |                      |             |               |            |                       | Contact Skill Requirem Matched Skill                             | + 15 Minutes    | ▼ Today ▼                                           |  |
| ANI                                              | -            | Queue                | Site        | Team          | Agent      | Matched Skill Profile | Contact Skill Requirement                                        | Matched Skill   | Call Start Time                                     |  |
| +14085264000                                     |              | Abhishek_Sales_Queue | Site-1      | Abhishek,,T., | Abhishek S | N/A                   | N/A                                                              | N/A             | 10/22/24 4:03:05                                    |  |
|                                                  | Search       |                      |             |               |            |                       |                                                                  |                 |                                                     |  |
|                                                  | Select All   | -                    |             |               |            |                       |                                                                  |                 |                                                     |  |
|                                                  | +14085264000 | _                    |             |               |            |                       |                                                                  |                 |                                                     |  |
|                                                  |              |                      |             |               |            |                       |                                                                  |                 |                                                     |  |
|                                                  |              |                      |             |               |            |                       |                                                                  |                 |                                                     |  |
|                                                  |              |                      |             |               |            |                       |                                                                  |                 |                                                     |  |
|                                                  |              |                      |             |               |            |                       |                                                                  |                 |                                                     |  |
| analyze                                          | er ≡ 🔹       | ettings £Export • C  | SR Report – | Yesterday     |            |                       |                                                                  | i Time Zone : ( | JTC-04.00) Eastern Daylight Time (America/New_York) |  |
|                                                  |              |                      |             |               |            |                       | Contact Skill Requirem Matched Skill                             | Interval        | Duration                                            |  |
|                                                  |              |                      |             |               |            |                       | All 👻 All                                                        | 15 Minutes      | • Today •                                           |  |
| ANI                                              | DNIS         | ~                    | Site        | Team          | Agent      | Matched Skill Profile | Contact Skill Requirement                                        | Matched Skill   | Call Start Time                                     |  |
| +14085264000                                     | +15165309086 | -                    | Site-1      | Abhishek_T    | Abhishek S | N/A                   | N/A                                                              | N/A             | 10/22/24 4:03:05                                    |  |
|                                                  |              | Search               |             |               |            |                       |                                                                  |                 |                                                     |  |
|                                                  |              |                      | -           |               |            |                       |                                                                  |                 |                                                     |  |
|                                                  |              | Select All           |             |               |            |                       |                                                                  |                 |                                                     |  |
|                                                  |              | +15165309086         |             |               |            |                       |                                                                  |                 |                                                     |  |

 Desplácese al lado derecho del informe para localizar el ID de sesión de contacto de la llamada

| analyzer         | ≡ Settings €      | 👔 Time Zone - (B/TC 04.00) Estiem Disylopt Time (America Nive |                 |             |                       | Saylight Time (America/New_Yor |             |         |                  |
|------------------|-------------------|---------------------------------------------------------------|-----------------|-------------|-----------------------|--------------------------------|-------------|---------|------------------|
|                  |                   |                                                               |                 |             | Contact Skill Require | m Matched Skill                | 15 Minutes  | ✓ Toda  | ion<br>By •      |
| Conference Count | CTQ Request Count | Number of Transfers                                           | Transfer Errors | Handle Type | Call Direction        | Termination Type               | Record Flag | Wrap Up | Session ID       |
|                  | 0                 | 0                                                             | 0               | normal      | inbound               | normal                         | 1           | Sale    | 44dcfb1b-db08-47 |
|                  |                   |                                                               |                 |             |                       |                                |             |         | $\square$        |

Paso 3. Recupere la ID de sesión de contacto de Agent Desktop.

Mientras el agente está en una llamada, observe la URL de Agent Desktop. La ID de la sesión de contacto se puede extraer de la URL, como se muestra en este ejemplo

| ÷        | → C 😑 desktop.wxcc-us1.cisco.c   | om/task/007 | 8a202-6617-4237-82be-65a38 | ld21b2bf                        |
|----------|----------------------------------|-------------|----------------------------|---------------------------------|
| ©.       | Contact Center Desktop 🛛 💭       |             |                            |                                 |
| 6<br>101 | +442031807259<br>Outdial Queue-1 | 00:25       | +442031807259              |                                 |
|          |                                  |             | Phone Number<br>Queue      | +18336138844<br>Outdial Queue-1 |

Paso 4. Recupere la ID de la sesión de contacto mediante el informe de problemas del agente.

En el informe de problemas de Agent Desktop, busque la palabra clave "Interaction ID:" y haga

coincidir la palabra con la marca de tiempo de la llamada para localizar la ID de sesión de contacto de la llamada específica|

2024-11-25 11:33:29:226 agentx-mfe-react-based Trace ["[InteractionPopoverManager]","AgentContactReserv

## Información Relacionada

Soporte Técnico y Documentación - Cisco Systems

#### Acerca de esta traducción

Cisco ha traducido este documento combinando la traducción automática y los recursos humanos a fin de ofrecer a nuestros usuarios en todo el mundo contenido en su propio idioma.

Tenga en cuenta que incluso la mejor traducción automática podría no ser tan precisa como la proporcionada por un traductor profesional.

Cisco Systems, Inc. no asume ninguna responsabilidad por la precisión de estas traducciones y recomienda remitirse siempre al documento original escrito en inglés (insertar vínculo URL).